### K1-Φ

# Подключение к компьютеру по USB (протокол RNDIS)

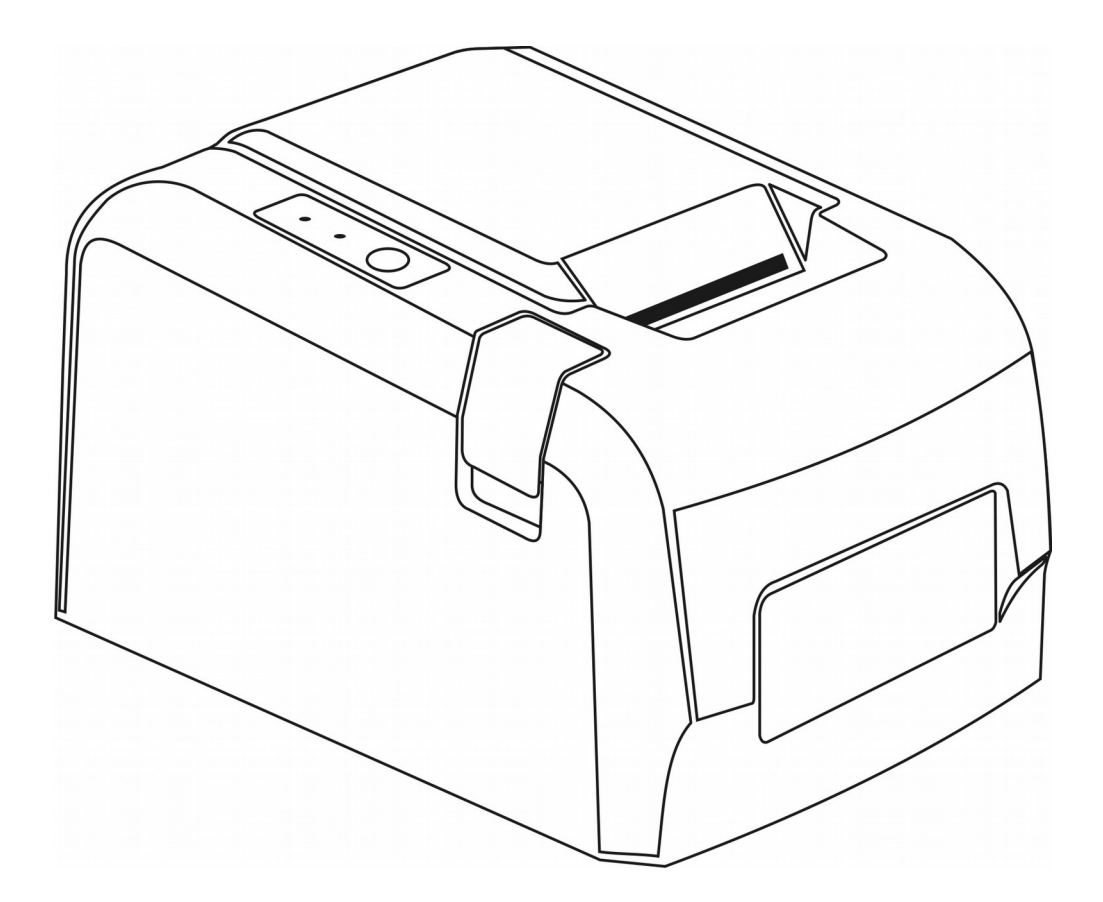

Версия документа 02 от 03.10.17.

### Содержание

| Список сокращений                                   | 3  |
|-----------------------------------------------------|----|
| Введение                                            | 4  |
| Общие положения                                     | 4  |
| Предварительная подготовка ККТ для работы по USB    | 5  |
| Переключение интерфейса взаимодействия с ККТ на USB | 6  |
| Выбор режима подключения по USB в сервисном меню    | 6  |
| Выбор режима подключения по USB в вебраузере        | 7  |
| Настройка RNDIS на примере OC Windows 7             | 10 |
| Проблемы работы RNDIS в OC Windows                  | 13 |

### Список сокращений

- ККТ контрольно-кассовая техника
- ОФД оператор фискальных данных
- ФН -фискальный накопитель
- ПО программное обеспечение
- БУ- блок управления
- БП блок питания
- ККТ контрольно-кассовая техника
- НИ налоговый инспектор
- ТПУ термопечатающее устройство
- ТПГ термопечатающая головка
- ФД фискальный документ
- ФН фискальный накопитель
- ФПД фискальный признак документа

### Введение

Настоящее руководство содержит сведения о подключении контрольно-кассовой техники «К1-Ф» (в дальнейшем — ККТ) к компьютеру по интерфейсу USB (протокол RNDIS).

### Общие положения

Контрольно-кассовая техника «К1-Ф» в дополнении к интерфейсам подключения по Ethernet (предпочтительно) и Wi-Fi, может быть подключена по интерфейсу USB с использованием протокола RNDIS.

Для того что бы оперативно проверить поддерживает ли ККТ подключение по интерфейсу USB, необходимо зайти в сервисный режим, для чего при выключенном питании зажать клавишу прогона бумаги, включить питание ККТ и дождаться распечатки на принтере меню сервисного режима:

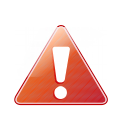

Процедура входа в сервисный режим должна выполняться при отключенном USB кабеле, в противном случае ККТ не войдет в сервисный режим а будет подключена к компьютеру как съемный диск.

Если в строке выбора интерфейсов в перечислениях присутствует интерфейс USB, как указано на выше приведенной квитанции, то это означает что ККТ поддерживает подключение по интерфейсу USB с протоколом RNDIS. В противном случае необходимо обновление ПО ККТ.

## Предварительная подготовка ККТ для работы по USB

Для подключения ККТ к компьютеру по интерфейсу USB необходим кабель USB A — USB B.

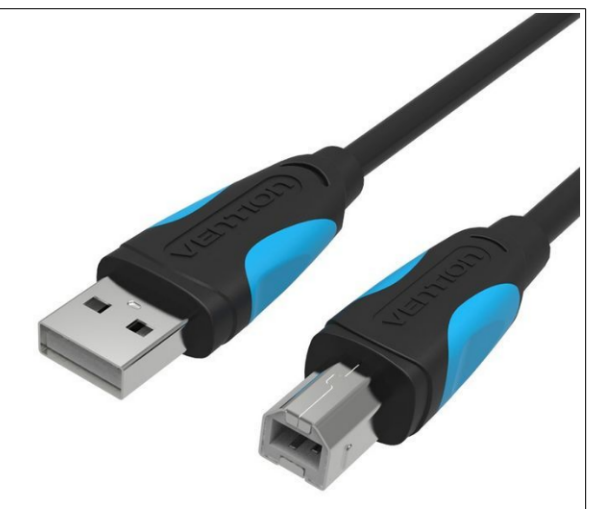

Разъем кабеля USB В подключается в панели разъемов ККТ к разъему номер 4, разъем кабеля USB А подключается к компьютеру.

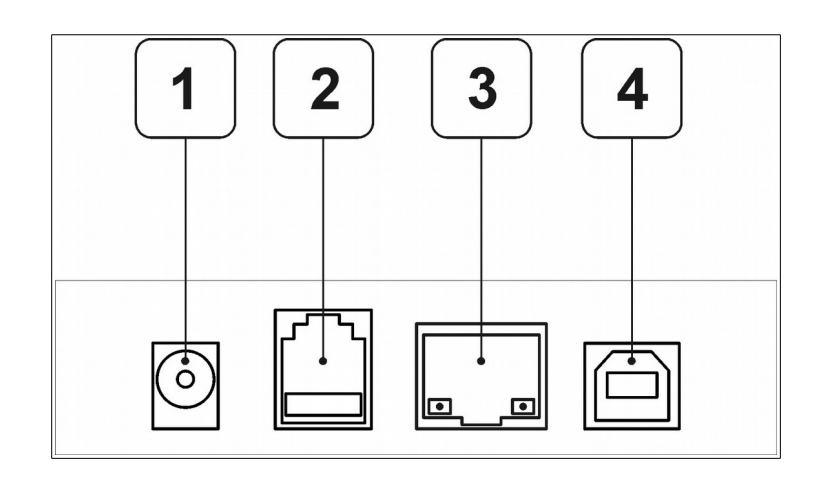

## Переключение интерфейса взаимодействия с ККТ на USB

Перед подключением ККТ по интерфейсу USB, необходимо в ККТ выбрать режим работы по данному интерфейсу. Сделать это возможно в сервисном меню, или в веббраузере в настройках сети, при условии что ККТ уже подключена в локальную сеть или к компьютеру по интерфейсу Ethernet или WiFi.

#### Выбор режима подключения по USB в сервисном меню

Для перехода в сервисный режим, необходимо при выключенной ККТ нажать и удерживая кнопку прогона бумаги включить питание ККТ. Раздастся три коротких звуковых сигнала, один длинный. Отпустить кнопку. ККТ перейдет в технологический режим, на ТПУ будет распечатано меню сервисного режима:

| 1.Eth/WiFi/USBEth<br>2.вкл/выкл онсрвкл<br>3.тест устроиства<br>4.сброс сетевых настроек<br>5.полный сброс |
|----------------------------------------------------------------------------------------------------|
|----------------------------------------------------------------------------------------------------|

В приведенном примере, в ККТ установлен режим работы по сети Ethernet. Нажимая и удерживая кнопку прогона бумаги до окончания звукового сигнала, добиться выбора интерфейса USB. Для приведенного выше состояния ККТ (режим Ethernet) режим выберется после второго удержания кнопки прогона бумаги:

| 1.Eth/WiFi/USBWiFi<br>2.вкл/выка онсрвкл<br>3.тест устроиства<br>4.сброс сетевых настроек<br>5.полный сброс  |  |
|----------------------------------------------------------------------------------------------------|--|
| 1.Eth/WiFi/USBВыкл<br>2.вкл/выкл онсрвыкл<br>3.тест устройства<br>4.сброс сетевых настроек<br>5.полный сброс |  |

Интерфейс обмена с ККТ переключен на USB (RNDIS). Для выхода из сервисного режима необходимо выключить питание ККТ, при последующем включении питания ККТ будет подключать соединение по выбранному интерфейсу.

#### Выбор режима подключения по USB в вебраузере

В том случае, если ККТ подключена по Ethernet или WiFi переключить режим взаимодействия на USB можно из настроек сети, для чего в веббраузере набрать IP адрес ККТ, ввести логин и пароль пользователя (по умолчанию логин admin, пароль 12), нажать экранную кнопку «Войти».

IP адрес ККТ можно узнать нажав и удерживая кнопку прогона бумаги при включенной ККТ, будет распечатана квитанция сетевых настроек:

| СЕТЕВОЕ СОЕДИН | ЕНИЕ              |
|----------------|-------------------|
| ИНТЕРФЕЙС      | Ethernet          |
| MAC            | 00:50:C2:62:31:01 |
| IPv4           |                   |
| IP             | 192.168.1.101     |
| MACKA          | 255.255.255.0     |
| ШЛЮЗ           | 192.168.1.1       |
| DNS            | 192.168.1.1       |

После входа в ККТ через веббраузер, необходимо выбрать пункт меню «Настройки», а в выпадающем меню «Сеть».

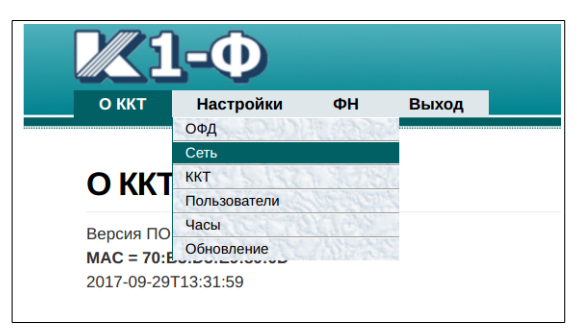

На вебформе отобразятся установленные сетевые настройки ККТ. Тип выбранного интерфейса отображается в строке «Используемый интерфейс».

| Настройки сетевого подключения.    |  |
|------------------------------------|--|
| Используемый интерфейс: Ethernet 🔻 |  |
|                                    |  |
| Ethernet                           |  |
| IP: 192.168.1.101                  |  |
| Маска: 255.255.255.0               |  |
| Шлюз: 192.168.1.1                  |  |
| DNS: 192.168.1.1                   |  |
| DHCP:                              |  |
| ID: 102.100.1.101                  |  |
| Macka: 255 255 255 0               |  |
| Шлюз: 192.168.1.1                  |  |
| DNS: 192.168.1.1                   |  |
| DHCP: 🕑                            |  |
|                                    |  |
| SSID: ODD                          |  |
| Пароль: DUesazgx                   |  |
| USB (RNDIS)                        |  |
|                                    |  |
| IP: 192.168.137.101                |  |
| Macka: 255.255.255.0               |  |
| DNS. 192.108.137.1                 |  |
| 192.100.137.1                      |  |
|                                    |  |
|                                    |  |
| Сохранить                          |  |

В нижней части приведены настройки RNDIS по умолчанию.

#### Изменять данные значения не рекомендуется.

Для переключения интерфейса, выбрать в строке «Используемый интерфейс» из выпадающего списка USB:

| Ha | астройки сетевого подключе | ния.     |
|----|----------------------------|----------|
|    | Используемый интерфейс     | Ethernet |
|    |                            | WiFi     |
|    |                            | USB      |
|    | Ethernet                   |          |

После выбора интерфейса USB, необходимо нажать экранную кнопку «Сохранить».

| Данные ус  | спешно сохранены.       |
|------------|-------------------------|
| Для приме  | енения данных требуется |
| перезагру: | зка ККТ.                |
| Закрыть    | Перезапустить           |

Необходимо помнить что для вступления в силу сохраненных значений необходимо перезагрузить ККТ. После перезагрузки интерфейс обмена с ККТ будет переключен на USB (RNDIS), и перестанет быть доступен из веббраузера по IP адресу для Ethernet соединения.

### Настройка RNDIS на примере OC Windows 7

После выбора работы ККТ по интерфейсу USB (RNDIS) можно приступить к настройке данного сетевого соединения в операционной системе.

1. Подключить USB кабелем ККТ к компьютеру и включить питание. В том случае, если драйвер RNDIS не установлен, выведется сообщение и спустя некоторое время при наличии доступа компьютера в сеть Интернет выполнится поиск и начнется установка драйвера:

| 🤳 Установка драйверов                                                         | X                                                                        |
|-------------------------------------------------------------------------------|--------------------------------------------------------------------------|
| Установка программного обе                                                    | спечения драйвера устройства                                             |
| Составное USB устройство<br>RNDIS Config                                      | ✓ Готово к использованию<br>○Поиск в Центре обновления Windows           |
| Загрузка драйвера из центра обновлен<br>Пропустить загрузку драйвера из центр | ния Windows может занять какое-то время.<br><u>Da обновления Windows</u> |
|                                                                               | Закрыть                                                                  |

| 🗍 Установка драйверов                    | X                                                |
|------------------------------------------|--------------------------------------------------|
| Установка программного об                | беспечения драйвера устройства                   |
| Составное USB устройство<br>RNDIS Config | ✓ Готово к использованию<br>ОУстановка драйвера… |
|                                          | Закрыть                                          |

После того как установка драйвера будет завершена, будет выведено сообщение:

| リ Установка драйверов                                                       |                                                                            | X       |
|-----------------------------------------------------------------------------|----------------------------------------------------------------------------|---------|
| Устройство готово к использова                                              | ЮЮ                                                                         |         |
| Составное USB устройство<br>Remote NDIS based Internet Sharing Device<br>#2 | <ul> <li>Готово к использованию</li> <li>Готово к использованию</li> </ul> |         |
|                                                                             |                                                                            | Закрыть |

В сетевых подключениях появится новое сетевое подключение, в данном случае это это «Сеть 3»:

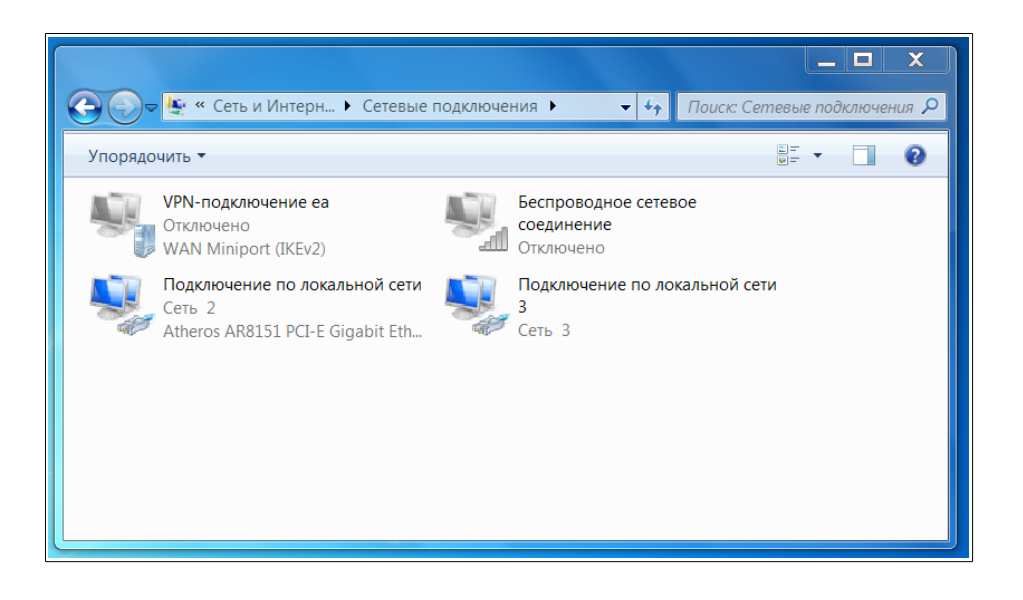

2. Необходимо проверить настройку адаптера RNDIS в операционной системе, он должен быть настроен как показано на рисунке:

| еть                                                                                           | Свойства: Протокол Интернета ве                                                                                   | рсии 4 (TCP/IPv4) 🛛 🖃 🔜                                               |
|-----------------------------------------------------------------------------------------------|----------------------------------------------------------------------------------------------------|-----------------------------------------------------------------------|
| Подключение через:                                                                            | Общие<br>Параметры IP могут назначаться ає<br>поддерживает эту возможность. В<br>можно получить у сетевого админи | этоматически, если сеть<br>противном случае параметры IP<br>стратора. |
| Отмеченные компоненты используются                                                            | Получить IP-адрес автоматиче                                                                                      | ески                                                                  |
| 🗹 🏪 Клиент для сетей Microsoft                                                                | — 💿 Использовать следующий IP-а                                                                                   | дрес:                                                                 |
| <ul> <li>Kaspersky Anti-Virus NDIS 6 Filter</li> <li>Планировщик пакетов QoS</li> </ul>       | ІР-адрес:                                                                                                    | 192.168.137.1                                                         |
| 🗹 📕 Служба доступа к файлам и прин                                                            | Маска подсети:                                                                                                    | 255.255.255.0                                                         |
| <ul> <li>Протокол Интернета версии 6 (Т</li> <li>Протокол Интернета версии 4 (Т</li> </ul>    | Основной шлюз:                                                                                                    | • • •                                                                 |
| <ul> <li>Драйвер в/в тополога канальног</li> <li>Ф - Ответчик обнаружения топологи</li> </ul> | 🔘 Получить адрес DNS-сервера                                                                                      | автоматически                                                         |
| Namura Namura                                                                                 | <ul> <li>— О Использовать следующие адр</li> </ul>                                                                | еса DNS-серверов:                                                     |
| Описание                                                                                      | Предпочитаемый DNS-сервер:                                                                                        | · · ·                                                                 |
| Протокол TCP/IP - стандартный прото<br>сетей, обеспечивающий связь между                      | Альтернативный DNS-сервер:                                                                                        |                                                                       |
| взаимодействующими сетями.                                                                    | 🔲 Подтвердить параметры при                                                                                       | выходе Дополнительно                                                  |
|                                                                                               |                                                                                                    | ОК Отмена                                                             |

На данном этапе можно проверить доступность ККТ по IP адресу 192.168.137.1 из тестовой утилиты AST-01 или из веббраузера.

3. Для того, чтобы ККТ могла передавать данные в ОФД, необходимо в основном сетевом соединении разрешить использовать сеть Интернет из других подсетей. Для этого нужно установить флажок, как показано на рисунке и нажать экранную кнопку «OK».

| Сеть Доступ                                                                                    |
|------------------------------------------------------------------------------------------------|
| Общий доступ к полклюцению к Интернету                                                         |
| оощий доступ к подключению к интернету                                                         |
| Разрешить другим пользователям сети использовать<br>подключение к Интернету данного компьютера |
| Разрешить другим пользователям сети управление<br>общим доступом к подключению к Интернету     |
| Использование общего доступа к<br>Интернету (ICS) Настройка                                    |
|                                                                                                |
|                                                                                                |
|                                                                                                |
|                                                                                                |
|                                                                                                |
| ОК Отмена                                                                                      |

На данном этапе настройка завершена.

Что бы проверить получила ли ККТ соединение по сети интернет и возможность отправки документов в ОФД, необходимо войти в ККТ по веббраузеру, выбрать пункт меню «Настройки», «ОФД».

| Настройки доступа к серверу оператора фискальных данных. |
|----------------------------------------------------------|
| Сервер ОФД                                               |
| URL: demo.ofd.astralnalog.ru                             |
| Порт: 7777                                               |
|                                                          |
| Сохранить Проверить соединение                           |
|                                                          |

В появившейся форме, нажать экранную кнопку «Проверить соединение». В том случае, если доступ к оФД есть, выведется сообщение:

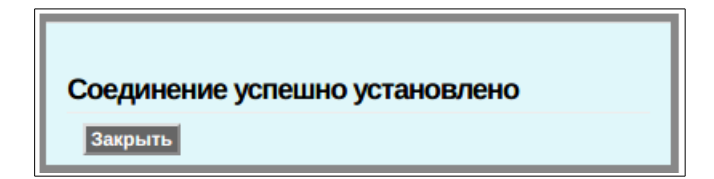

В случае возникновения ошибки, будет выведено сообщение:

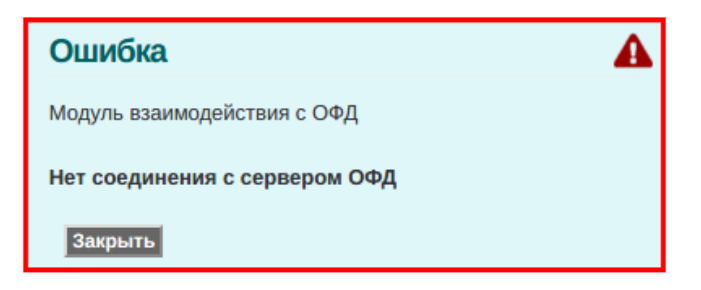

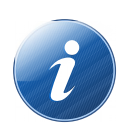

В том случае, если ККТ не зарегистрирована и поля для доступа к ОФД не заполнены — можно ввести значения любого из известных тестовых входов ОФД, проверить соединение и выйти из данного пункта меню без сохранения.

### Проблемы работы RNDIS в OC Windows

Известная проблема заключается в том, что если адаптер RNDIS (ККТ) подключается после того как операционная система стартовала — то он не получает доступ в интернет, не смотря на то, что флажок в основном сетевом соединении «Разрешать использовать сеть Интернет из других подсетей» активен.

Решение данной проблемы — снять данный флажок, сохранить, установить флажок, сохранить.

Второе решение — перезагрузить ОС при включенной ККТ.

В том случае, если ОС стартует при включенной ККТ, данная проблема не проявляется.

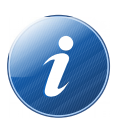

Для того чтобы оперативно проверить есть ли у ККТ выход в интернет, можно как было описано выше - в веббраузере выбрать пункт меню «Настройки», «ОФД» и появившейся форме выполнить тест «Проверить соединение».